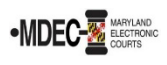

Before you can e-file court documents, you must have a way to pay for court costs and filing fees. Create at least one payment account that will designate a credit card, debit card, or bank account to which fees can be charged. If you do not have an account, see the Register with MDEC guide for instructions on how to create one. These instructions will guide you on how to add a payment account.

- What If I Plan to Ask the Court to Waive the Fees? If you plan to ask the court to waive the fees, you should also create a waiver account. A waiver account is a type of payment account the court will designate if the judge grants your request for a fee waiver. It is not tied to any payment method, but it allows the court to identify that the fees are waived.
- Why Do I Need to add a credit card and a waiver account? If the court denies your request for a waiver, or if the court waives some but not all the fees, you will need some way to pay those fees. If you did not add a credit card, debit card, or bank account and you are required to pay, your filing may be delayed.
- Open your web browser and navigate to the File & Serve web portal: (<u>https://maryland.tylertech.cloud/OfsWeb</u>).

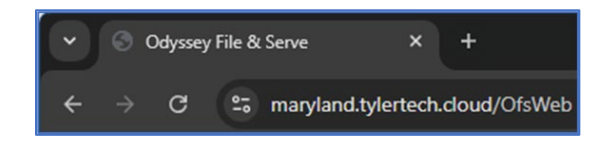

2. Click Sign In.

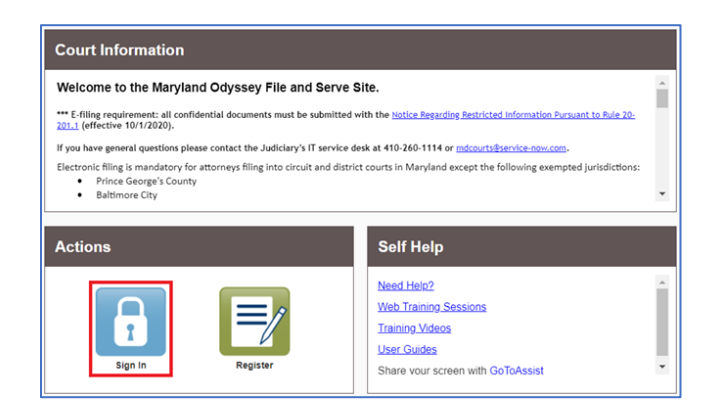

3. Enter your Email and Password, then click Sign In.

| • Please sign in to continue |
|------------------------------|
| Email                        |
|                              |
| Password                     |
|                              |
| Sign In                      |
| Forgot Password?             |

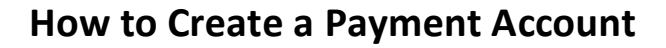

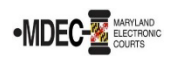

4. Your **Filer Dashboard** may show a **Reminder!** or a notification to add a payment account. You will only see the reminder or notification if you do not have a payment account.

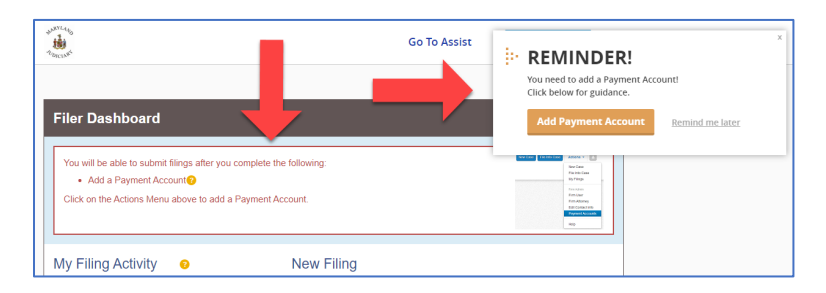

5. Click Actions. In the Actions dropdown menu, click Payment Accounts.

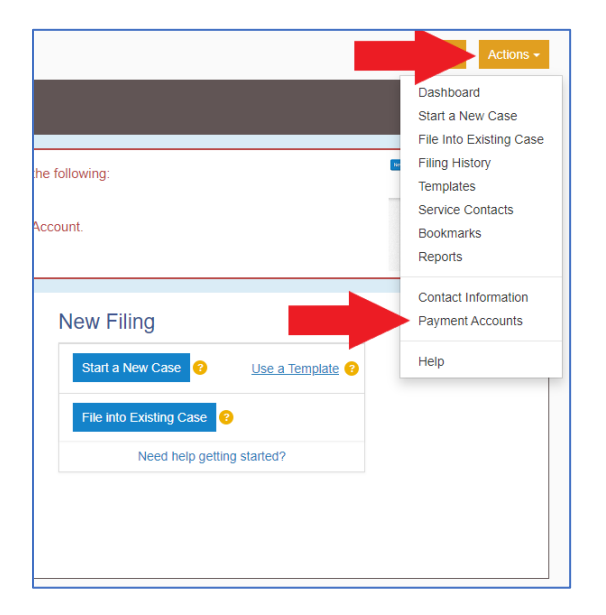

6. You must read and agree to the Processing of Credit Cards acknowledgment before you can add a payment account. Click I Understand and Agree. Note: This agreement may not always appear.

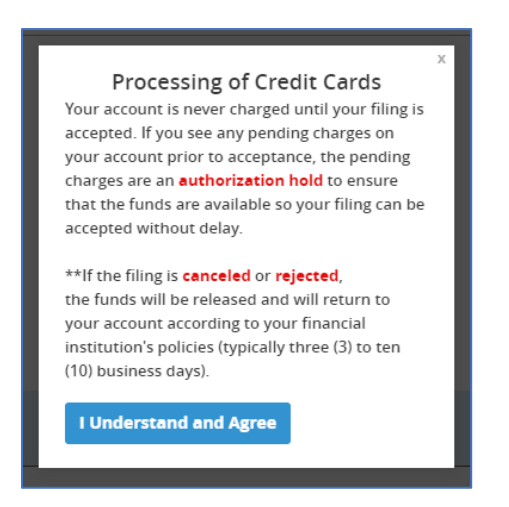

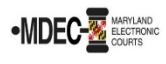

7. The **Payment Accounts** screen shows the payment accounts with which you may pay e-filing fees.

| Payment Accounts     |                      |                     |        |
|----------------------|----------------------|---------------------|--------|
| Add Payment Account  |                      |                     |        |
| Payment Account Name | Payment Account Type | Active              |        |
|                      |                      |                     | *      |
|                      |                      |                     |        |
|                      |                      |                     |        |
|                      |                      |                     |        |
|                      |                      |                     |        |
|                      |                      |                     |        |
|                      |                      |                     |        |
| la a O b bi          |                      | No items to display | ×<br>c |
|                      |                      | No items to display | 5      |

8. Click Add Payment Account.

| Payment Accoun       | ts                   |        |
|----------------------|----------------------|--------|
| Add Payment Account  |                      |        |
| Payment Account Name | Payment Account Type | Active |

9. Enter the **Payment Account Name** and choose the **Payment Account Type** on the new menu options.

| Payment Account Name                 |                   |
|--------------------------------------|-------------------|
| Payment Account Type                 |                   |
| Click to select Payment Account Type |                   |
|                                      | Undo Save Changes |

10. Enter a name for the payment account. Choose a name that will help you remember the payment source. For example, "Chase Credit Card" or "Checking Account E-Check".

|   | Payment Account Name |  |
|---|----------------------|--|
|   |                      |  |
| Į |                      |  |

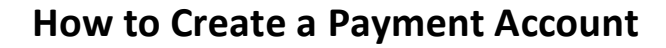

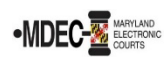

11. Choose the type of Payment Account. There are three (3) ways to pay for e-filing fees: Credit Card, eCheck, and Waiver.

| Payment Account Type                 |   |
|--------------------------------------|---|
| Click to select Payment Account Type | - |
| 1                                    | Q |
| Click to select Payment Account Type |   |
| Credit Card<br>eCheck                |   |
| Waiver                               |   |

## Payment Account Type – Credit Card

12. Select Credit Card to designate a credit or debit card. Click Enter Account Information.

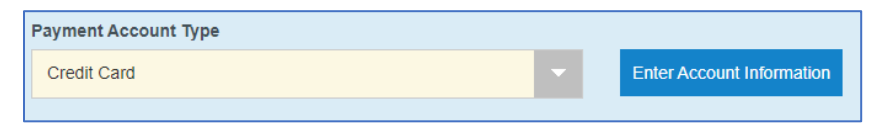

13. Click **Credit Card** in the **Enter Account Information** popup.

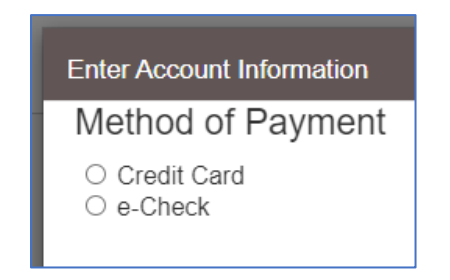

14. Enter your credit or debit card information.

| Cardholder Informati                                                                                                    | on                                            |    |
|----------------------------------------------------------------------------------------------------|-----------------------------------------------|----|
| Enter the information as it appears on the Cardholder Account. The fields marked with a red asterisk (*) are required fields. |                                               |    |
| Card Type                                                                                                    | •                                             |    |
| Card Number                                                                                                    |                                               | •  |
| Exp Month                                                                                                    | MM * Exp Year YYYY *                          |    |
| CVV Code                                                                                                    | CVV Help                                      |    |
| Name on Card                                                                                                    | Maximum of 30 characters                      | *  |
| Address Type                                                                                                    | ● US ○ Foreign                                |    |
| Address Line 1                                                                                                    | Street address, P.O. box, company name, c/o   | )* |
| Address Line 2                                                                                                    | Apartment, suite, unit, building, floor, etc. |    |
| City                                                                                                    |                                               | •  |
| State                                                                                                    | •                                             |    |
| Zip Code                                                                                                    | ·                                             |    |

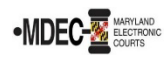

15. Click Continue when you finish.

| State    | MARYLAND | v        |
|----------|----------|----------|
| Zip Code | 21201    |          |
|          |          |          |
|          |          | Continue |

16. Confirm that you have entered all credit or debit card information correctly. If you need to make changes, click **Back**. If everything is correct *and* you have read the Terms and Conditions, click **Save Information**.

| Billing Detail                                                                                                    |                                                                                                    |
|----------------------------------------------------------------------------------------------------|----------------------------------------------------------------------------------------------------|
| Card Type                                                                                                    |                                                                                                    |
| Card Number                                                                                                    |                                                                                                    |
| Exp Date                                                                                                    |                                                                                                    |
| CVV Code                                                                                                    | xxx                                                                                                    |
| Name on Card                                                                                                    |                                                                                                    |
| Address Type                                                                                                    |                                                                                                    |
| Address Line 1                                                                                                    |                                                                                                    |
| Address Line 2                                                                                                    |                                                                                                    |
| City                                                                                                    |                                                                                                    |
| State                                                                                                    |                                                                                                    |
| Zip Code                                                                                                    | -                                                                                                    |
| Terms and Conditions                                                                                                    |                                                                                                    |
| This is a confidential and secure site th<br>Only filings is the date the filing is subm<br>filing is accepted by the Court. By select<br>Serve activity. | at does not disseminate confidential information to third parties. The effective date of the payment for Service<br>inted. The effective date of the payment for Electronic Filings or Electronic Filings with Service is the date the<br>ting the Save information button you are authorizing the processing of transactions to this account for File & |
|                                                                                                    | Back Save Information                                                                                                    |

17. Your credit or debit card will now show on the Payment Accounts screen. An active payment account can be used to pay e-filing fees.

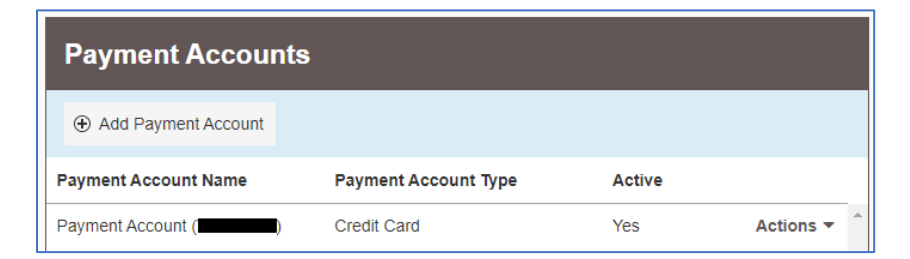

## Payment Account Type - eCheck

18. You may pay e-filing fees directly from a checking or savings account by selecting eCheck. Click Enter Account Information.

| Payment Account Type |   |                           |
|----------------------|---|---------------------------|
| eCheck               | - | Enter Account Information |

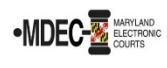

19. Click e-Check in the Enter Account Information popup.

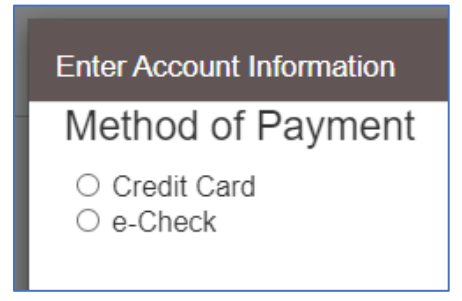

20. Enter your account information.

| Account Holder Information                                                                                         |                                               |   |
|----------------------------------------------------------------------------------------------------|-----------------------------------------------|---|
| Enter the information as it appears on the Account. The fields marked with a red asterisk (*) are required fields. |                                               |   |
| Account Type                                                                                                    | · · · · · · · · · · · · · · · · · · ·         | * |
| Account Number                                                                                                    |                                               | * |
| Verify Account Number                                                                                              |                                               | k |
| Routing Number                                                                                                    | Routing Number Help                           | * |
| Verify Routing Number                                                                                              |                                               | * |
| Name on Account                                                                                                    | Maximum of 30 characters                      | * |
| Address Type                                                                                                    | ● US O Foreign                                |   |
| Address Line 1                                                                                                    | Street address, P.O. box, company name, c/o   | * |
| Address Line 2                                                                                                    | Apartment, suite, unit, building, floor, etc. |   |
| City                                                                                                    |                                               | * |
| State                                                                                                    | <b>v</b> *                                    |   |
| Zip Code                                                                                                    | •                                             |   |

21. Click **Continue** when you finish.

| State    | MARYLAND | v |          |
|----------|----------|---|----------|
| Zip Code | 21201    |   |          |
|          |          |   |          |
|          |          |   |          |
|          |          |   | Continue |

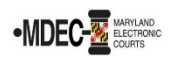

22. Confirm that you have entered all account information correctly. If you need to make changes, click **Back**. If everything is correct *and* you have read the Terms and Conditions, click **Save Information**.

| Billing Detail                                                                                                    |                                                                                                    |
|----------------------------------------------------------------------------------------------------|----------------------------------------------------------------------------------------------------|
| Account Type                                                                                                    |                                                                                                    |
| Account Number                                                                                                    |                                                                                                    |
| Routing Number                                                                                                    |                                                                                                    |
| Name on Account                                                                                                    |                                                                                                    |
| Address Type                                                                                                    |                                                                                                    |
| Address Line 1                                                                                                    |                                                                                                    |
| Address Line 2                                                                                                    |                                                                                                    |
| City                                                                                                    |                                                                                                    |
| State                                                                                                    |                                                                                                    |
| Zip Code                                                                                                    |                                                                                                    |
| Terms and Conditions                                                                                                    |                                                                                                    |
| This is a confidential and secure site that of<br>Only filings is the date the filing is submitted<br>filing is accepted by the Court. By selecting<br>Serve activity. | toes not disseminate confidential information to third parties. The effective date of the payment for Service<br>ad. The effective date of the payment for Electronic Filings or Electronic Filings with Service is the date the<br>g the Save Information button you are authorizing the processing of transactions to this account for File & |
|                                                                                                    | Back Save Information                                                                                                    |

23. Your eCheck account will show on the Payment Accounts screen. An active payment account can be used to pay e-filing fees.

| Payment Accounts     |                      |        |             |  |  |  |
|----------------------|----------------------|--------|-------------|--|--|--|
| Add Payment Account  |                      |        |             |  |  |  |
| Payment Account Name | Payment Account Type | Active |             |  |  |  |
| Payment Account      | eCheck               | Yes    | Actions 🔻 📩 |  |  |  |

## **Payment Account Type - Waiver**

24. A waiver account is a type of payment account that allows you to e-file without entering payment information. You must file to waive the prepayment of e-filing fees and file your case. **Note**: If the judge denies your fee waiver request, you have ten (10) days to pay the fee. Learn more about waivers:

https://www.mdcourts.gov/legalhelp/filingfeewaivers.

| Pa | ayment Account Type 📀 |   |
|----|-----------------------|---|
| ١  | Waiver                | - |
|    |                       |   |

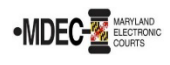

25. Enter a name for the waiver account. Choose **Waiver** from the Payment Account Type dropdown menu. Click **Save Changes**.

| Payment Account Name                |   |      |              |
|-------------------------------------|---|------|--------------|
| Payment Account                     |   |      |              |
| Payment Account Type <sub>(</sub> ) |   |      |              |
| Waiver                              | - |      |              |
|                                     |   |      |              |
|                                     |   | Undo | Save Changes |

26. Your waiver account will appear on the Payment Accounts screen. An Active payment account can be used to pay e-filing fees.

| Payment Accounts     |                      |        |             |  |  |  |
|----------------------|----------------------|--------|-------------|--|--|--|
| Add Payment Account  |                      |        |             |  |  |  |
| Payment Account Name | Payment Account Type | Active |             |  |  |  |
| Payment Account      | Waiver               | Yes    | Actions 💌 🏛 |  |  |  |